WINDOWS7の再インストール (WINDOWS7を再インストール前に大事なデーターがある場合はバックアップを先にお願いします) 電源スイッチを入れて光学ドライブにWINDOWS7メディアを入れてください 画面に各メーカーのロゴが表示されますのでキーを押してください。 ASUSのマザーボードなら「F8キー」 ASROCKのマザーボードなら「F11キー」 GIGABYTEのマザーボードなら「F12キー」

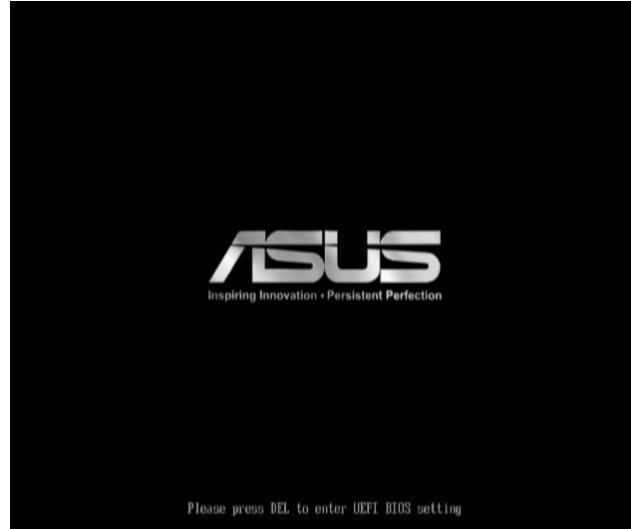

ー時的に起動順番を変更できる画面が表示されますので光学ドライブの型番を選択して「ENTERキー」を押してください バードディスクが2TB(テラバイト)を超えるものはUEFIの光学ドライブの型番を選択してください。

Please select boot device:

P1: HL-DT-ST DUDRAM GH24NS50 (3091MB) P2: DC2-PETROL (122104MB) UEFI: P1: HL-DT-ST DUDRAM GH24NS50 (3091MB) Enter Setup

> T and 4 to move selection ENTER to select boot device ESC to boot using defaults

「Press any key to boot from CD or DVD」と表示されるので任意のキーを押してください。 タイミングを間違えるとWindows Setupの画面が表示されません。

Press any key to boot from CD or DVD...

#### そのまま「ENETRキー」を押してください。

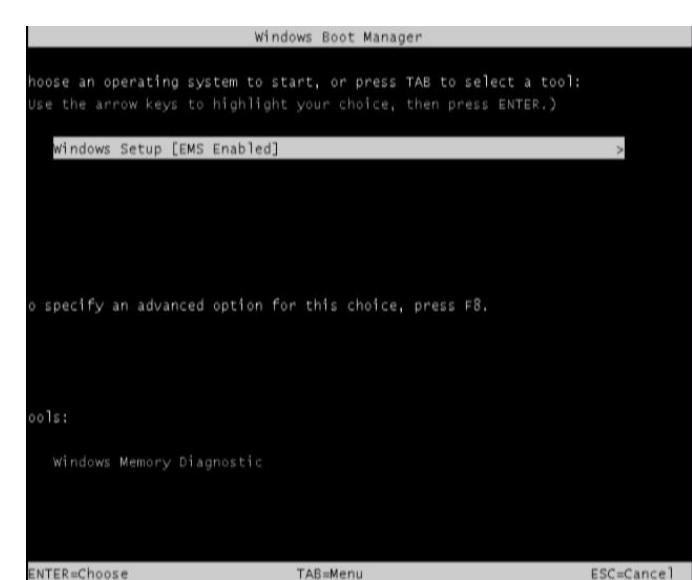

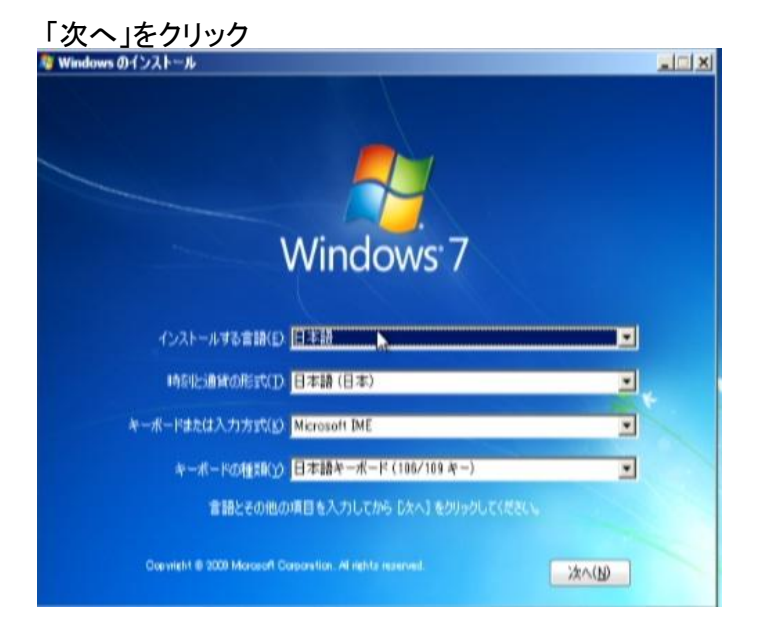

### 今すぐインストールをクリック

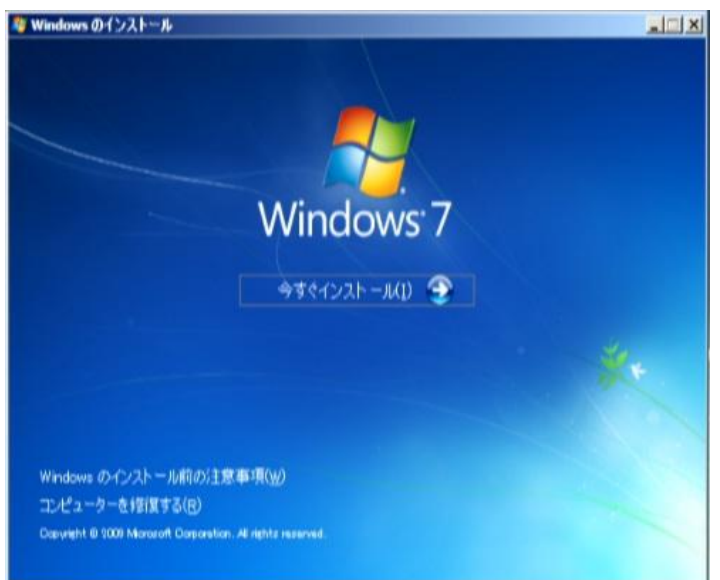

## 同意しますにチェックを入れて「次へ」をクリック

| *15075F 55F51F 5165X#4                                                                           |                                                                                                    |
|--------------------------------------------------------------------------------------------------|----------------------------------------------------------------------------------------------------|
| WINDOWS 7 HOME PREMIUM                                                                           |                                                                                                    |
| 本マイクロソフト ソフトウェア ライセンス条項<br>と以下の当事者との契約を構成します。                                                    | (以下「本ライセンス条項」といいます)は、お客様                                                                                      |
| <ul> <li>ソフトウェア (以下「本ソフトウェア」といい<br/>ター製造業者 (以下「製造業者」といいま</li> </ul>                              | ます) をコンピューターと共に頒布するコンピュー<br>(す)、または                                                                           |
| ・ これらのソフトウェアをコンピューターと共                                                                           | に頒布するソフトウェア インストール業者                                                                                          |
| 以下のライセンス条項を注意してお読みくださ<br>びノフトウェアが記録されたメディア(以下総<br>す。ホンフトウェアに印刷されたライセンス条)<br>員はれたライヤンフ&頂が画面に表示される | い。本ライセンス条項は、上記のソフトウェアおよ<br>れして「本ソフトウェア」といいます)に進用されま<br>負が付譲していることがあります。その場合は、ED<br>急増に優先されます。また、ホライヤニック急増け本。二 |

# 「新規インストール」をクリック

|        | イレイ王を見<br>アックグレード(1)<br>新しらリニージェノの Window <u>w. (こアップグレード</u> し、ファイル、設定、およびプログラムを保持しま <u>す。</u>                                                                                        |
|--------|----------------------------------------------------------------------------------------------------|
| Ś.     | アップクレード オプションを使用できるのは、球体のパージョンの Windows が実行されている場合<br>のみです。統行する新に、ファイルもパックアップすることをお勧めします。                                                                                              |
|        | 新聞(シストール(カスタム)(C)<br>新しくWindows モインストールします。このサブションを使た、ファイル、設定、およびブログラムは<br>使料を打量せん。テイスのサイト・ディングの変更するサブンズは、エンピューターモインストール ディ<br>スクを使用して起動したときに使用できます。続行する前に、ファイルをパックアップすることもお勧助<br>します。 |
| ルプを表示し | '年点(F)                                                                                                    |

## 「ドライブオプション」をクリック

|       | 名前                          | 合計サイズ    | 空き領域     | 19:10         |
|-------|-----------------------------|----------|----------|---------------|
| S.    | ディスク 0 パーティション 1 システムで予約3済。 | 100.0 MB | 71.0 MB  | システム          |
| 3     | ディスク 0 パーティション 2            | 119.1 GB | 105.3 GB | フライマリ         |
| 47 MI | の小書報に更新(B)                  |          | ドライブ オブシ | a> (III MD(A) |

### OSがインストールされているドライブを選択して「フォーマット」をクリック 「フォーマット」が終了すれば「次へ」をクリック

| - | 名前             |           | 合計サイズ       | 空き銅城     | 19:10          |  |
|---|----------------|-----------|-------------|----------|----------------|--|
| S | ディスク 0 パーティション | 1         | 100.0 MB    | 86.0 MB  | システム           |  |
| 3 | ディスク 0 パーティショ  | 2         | 119.1 GB    | 119.1 GB | フライマリ          |  |
|   | の情報に更新(日)      | ★#\$\$(D) | @ 78-991(E) | - 41     | 防损( <u>E</u> ) |  |

### インストールが始まります

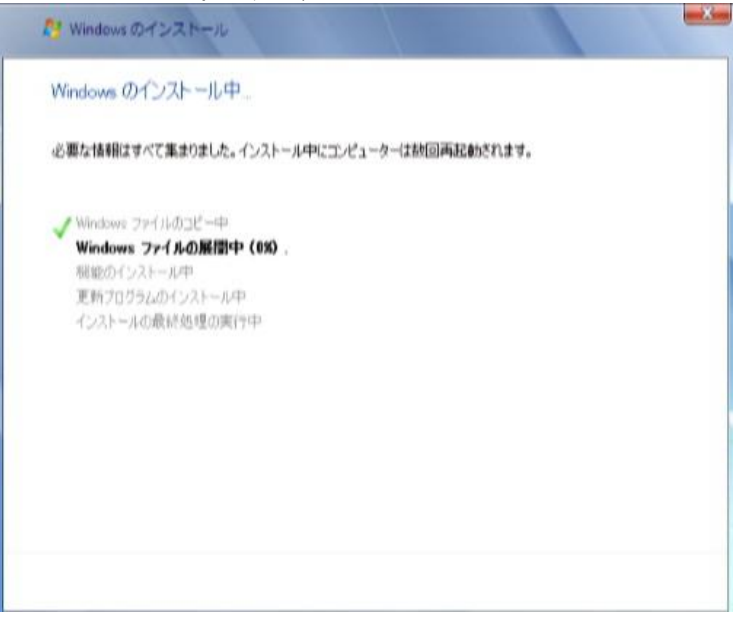

#### 自動的に再起動があります

| 19 Windows のインストール        |             |
|---------------------------|-------------|
| 続行するために、Windows を再起動する必要が | があります。      |
| 7 秒で再起動します。               |             |
|                           |             |
|                           |             |
|                           |             |
|                           |             |
|                           |             |
|                           |             |
|                           | 今ずぐ再起動する(B) |

ユーザー名を入力して「次へ」をクリック

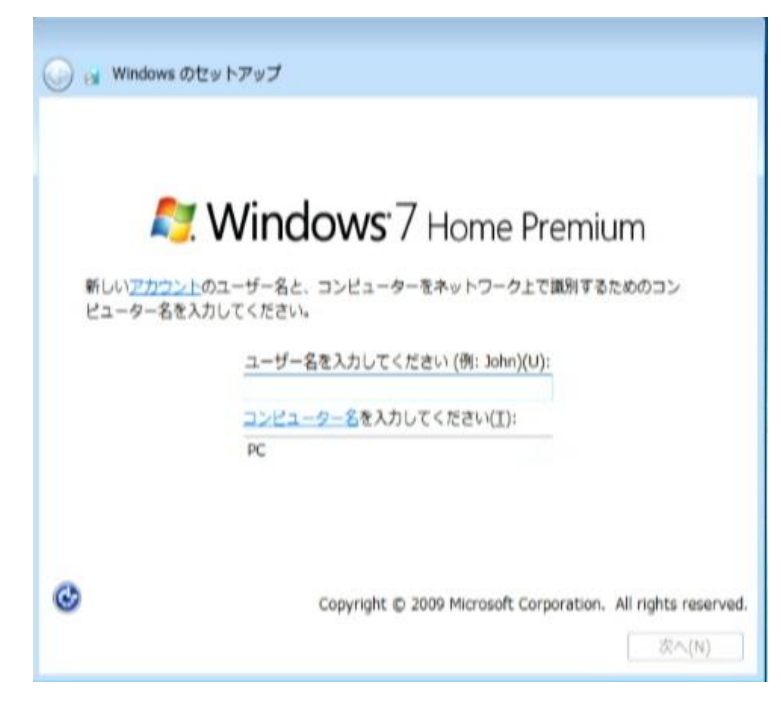

#### パスワードを入力して「次へ」をクリックしてください。 パスワードがいらない場合は何も入力せずに「次へ」をクリックしてください

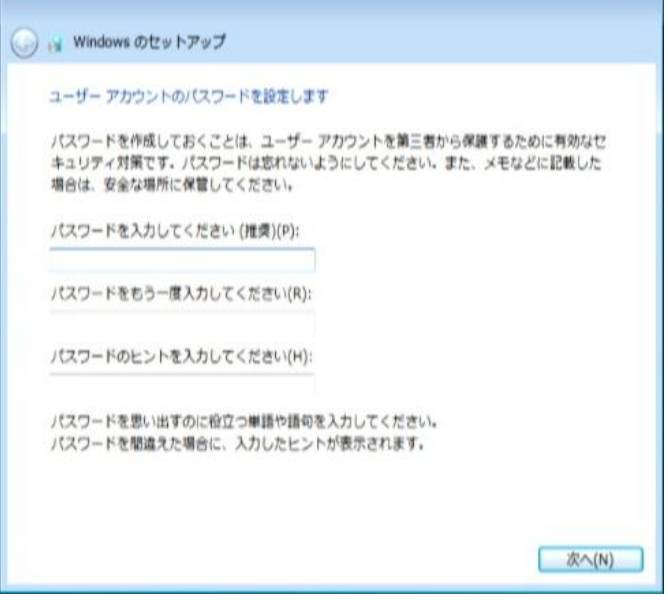

プロダクトキーを入力してください。 通常はPCケース正面から見て右の側板にシールが貼っていますので英数字25文字を入力してください。

| 0   | eg Windows のセットアップ                                                                                                    |
|-----|----------------------------------------------------------------------------------------------------|
|     | Windows のプロダクト キーを入力してください                                                                                                |
|     | プロダクト キーは、Windows のバッケージに同梱されているラベルに記載されています。コ<br>ンピューターの箇体にラベルが貼付されている場合もあります。ライセンス認証を行うと、プ<br>ロダクト キーとコンピューターが間違付けられます。 |
|     | プロダクト キーは次のような形式です:                                                                                                    |
|     | プロダクト キー: XXXXX-XXXXXX-XXXXXX-XXXXXX                                                                                      |
|     | <br>(ハイフンは自動的に入力されます)<br> 2] オンラインになったとき、自動的に Windows のライセンス認証の手続きを行う(A)                                                  |
|     | ライセンス認証の詳細を表示します。<br>プライバシーに関する声明をお読みください                                                                                 |
|     | 次へ(N)                                                                                                    |
| Гtź | キ将設定を使用します」をクリック                                                                                                    |

### 「推奨設定を使用します」をクリック

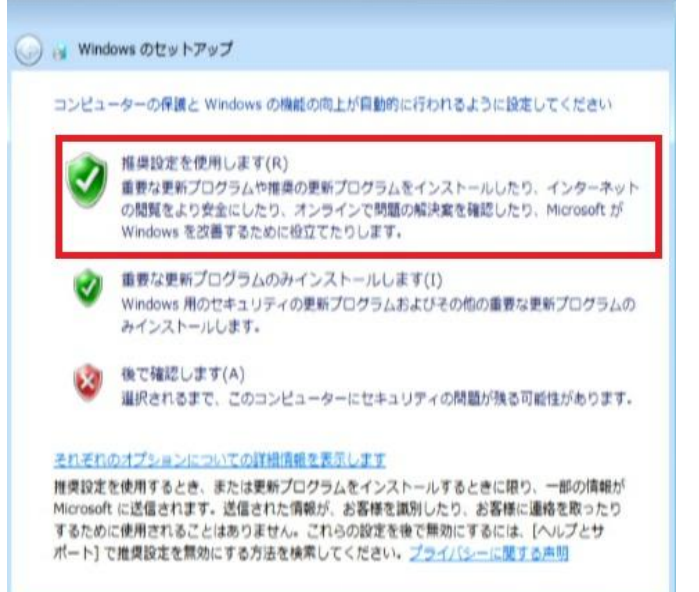

# 「次へ」をクリック

| 21  | と時刻  | の<br>1971<br>- ン(7 | とを確   | 認し: | ΕŢ  |    |              |  |
|-----|------|--------------------|-------|-----|-----|----|--------------|--|
| (UT | C+09 | :00) 2             | 大阪、   | 机硼  | 東京  |    | ٠            |  |
| 日付  | (D): |                    |       |     |     |    | 時間(丁):       |  |
|     |      | 20                 | 12445 | *** |     |    | 6 2          |  |
| 26  | 27   | 28                 | 20    | 30  | 11  | 1  |              |  |
| 2   | 3    | 4                  | 5     | 6   | 7   | 8  | 1 7          |  |
| 9   | 10   | 11                 | 12    | 13  | 14  | 15 |              |  |
| 16  | 17   | 18                 | 19    | 20  | 21  | 22 | and a        |  |
| 23  | 24   | 25                 | 26    | 27  | 28  | 29 | 14.52:06     |  |
|     | 1    | 2                  | 3     | -4  | - 5 | 6  | 1.4. 22. 00. |  |

Windows7のインストールの終了

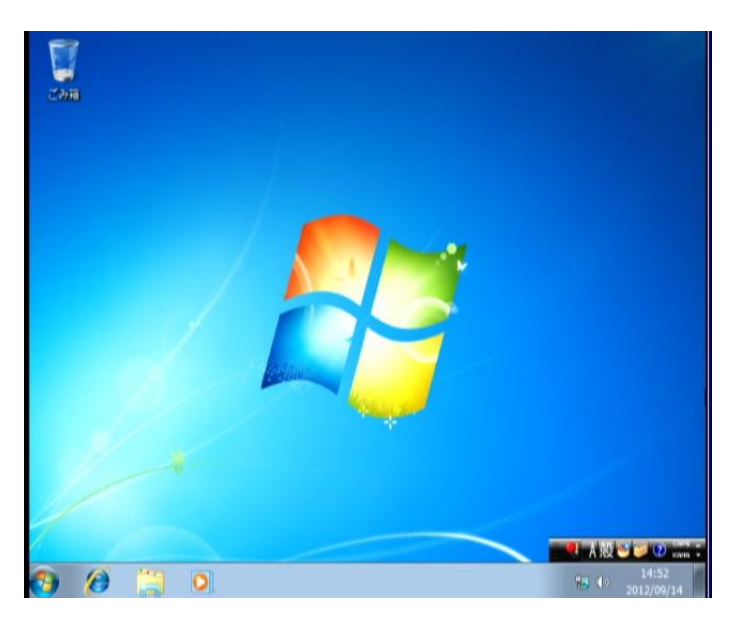

o